# 품질보증/권리포기

OMEGAENGINEERING, INC.는구입일로부터 13개월동안본제품 의소재및제조기술결함이없음을보증합니다.OMEGA의품질보증서 는취급및배송기간을포함시키기위해정상적인1년제품품질보증에 추가로1개월의유예기간을추가하였습니다.이를통해OMEGA의고객 들은 각 제품에 대하여 최대의 보장을 받게 됩니다.

기기가오작동하는경우공장에반환하여평가를받아야합니다.OWEGA 의고객서비스부서는전화또는서면신청을받는즉시반환인증(AR)번 호를발행합니다.OMEGA가검사하여기기가결함이있다고확인된경 우에는무료로수리하거나교체해드립니다.OWEGA의품질보증은잘못 된취급,부적합한인터페이싱,설계한계를벗어난작동,부적합한수리, 또는무단수정등과같은구매자의행동에의해발생한결함에는적용되 지않습니다.이품질보증은기기에변경한흔적이있거나과도한부식,전 류나열,수분,진동,부적합한사양,잘못된적용,남용또는OMEGA의 관리범위에서벗어난작동조건등과같은결과로인해손상된흔적이있 는경우에는유효하지않습니다.접점,퓨즈,트라이액등과같이마모가 되는 구성품은 보장되지 않습니다.

OMEGA는다양한OMEGA제품사용에대하여기꺼이조언을해드 립니다.그러나OMEGA는누락이나오류에대한책임을지지않으며 OMEGA가구두나서면으로제공한정보에따라제품을사용하여발생 한손상에대하여책임을지지않습니다. OMEGA는 OMEGA에 의해 제조된부품이명시된상태그대로있고결함이없을때만보증을제공합 니다.OMEGA는제목에대한보증이나대변그리고특별한목적을위한 판매및적합성에대한보증을포함한묵시적인모든보증을제외하고명 시적이든묵시적이든관계없이어떠한보증이나대변을하지않습니다. 책임제한: 본문서에기술된구매자의구제책은독점적이며이주문에관 한OMEGA의전체책임은계약,보증,태만,사후손실보전,또는무과 실책임등어떠한법적책임에근거하든간에책임이기반을두고있는구 성품의구매가격을초과하지않습니다.어떤경우에도OMEGA는간접 손해,부대적으로발생한손해또는특수손해에대하여책임이없습니다. 조건:OMEGA에의해판매된장비는다음과같은용도를위해제작된것 이아니며다음과같이사용되어서도안됩니다. (1) 10CFR 21 (NRC) 하의"기본구성품'으로서핵시설이나핵활동내에서사용되거나또는핵 시설이나핵활동과병행하여사용되어서는안되며(2)의학적으로적용 하거나인간에게사용되어서는안됩니다.제품을핵시설이나핵활동내 에서사용되거나또는핵시설이나핵활동과병행하여사용하거나의학적 으로적용하거나인간에게사용하거나또는어떠한방식으로든잘못사용 한경우OMEGA는당사의기본적인품질보증/권리포기에설명된바와 같이관련책임을지지않으며또한구매자는그러한방식으로제품을사용 하여발생하는책임이나손해에대하여OMEGA에게배상하고OMEGA 에게 손해가 없게 해야 합니다.

## 반환 신청/문의

모든보증및수리신청/문의는OMEGA고객서비스부서에직접문의하 십시오. 구매자는제품을OMEGA에게반환하기전에(처리지연을방 지하기위하여)OMEGA의고객서비스부서에서반환인증(AR)번호를 받아야합니다.그런다음할당된AR번호를반품포장지및서신의외부 에 표시해야 합니다.

| <u>보증</u> 반환을 위해, OMEGA<br>와 계약하기 전에 다음과 같은        | <u>비보증</u> 수리의 경우, OMEGA에게<br>현재수리비용에대하여문의하십시오.                  |
|----------------------------------------------------|------------------------------------------------------------------|
| 정보를 확인하시기 바랍니다.                                    | OMEGA와계약하기전에다음과같은<br>정보를 확인하신지오                                  |
| 번호                                                 | 1.수리 비용 처리를 위한 구매 주문                                             |
| 2 보증을받고있는제품의모델<br>및 일려 번호                          | 번호<br>2 제품의 모덱 및 익력 번호                                           |
| 3 제품과관련된수리지침및/<br>또는 구체적인 문제                       | 3 제품과 관련된 수리 지침 및/또는<br>구체적인 문제                                  |
| OMEGA의전책은개서이가는한때                                   | <br>                                                             |
| 변경하지는않습니다.이로인하여                                    | 당사고객들은최신기술및엔지니어링을                                                |
| OMEGA는 OMEGA ENGINEEF                              | RING, INC.의 등록 상표입니다.                                            |
| © Copyright 2014 OMEGA EN<br>본문서는 MEGA ENGINEERING | IGINEERING, INC. All rights reserved.<br>, INC.의 사전 동의 없이는 전체적으로 |
| 또근무분적으로목사하거나,사신=                                   | 두사하거나,새생하거나,면역하거나,선사                                             |

매체 또는 기기 판독 가능한 형식에 맞게 축소시킬 수 없습니다.

MQS5417/0515

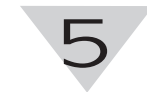

페어링 버튼

후면 라벨에는 IEC 표준에 따라 국제 안전 기호 및 위험

빨간색/노란색 LED

PWR

520

IEC 기호: EU의 전기 및

전자 장비 폐기물 규정 준수

IEC 기호: 주의, 동봉된 문서를 참조하십시오.

노생 I FD

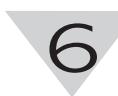

배선도 UWBT-TC-M12 배선 TC 모델은 아래와 같이 표준 핀 연결을 이용합니다. UWBT-RTD-M12 배선

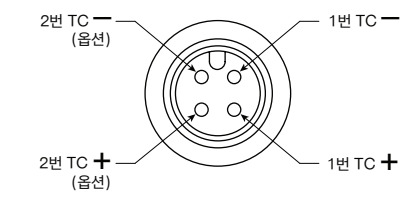

RTD 모델은 아래 도면과 같이 배선 옵션 #1을 이용합니다. UWBT-RTD-TB 단말기 블록 배선 UWBT-RTD-TB에는 3선 단말기 블록이 제공됩니다.

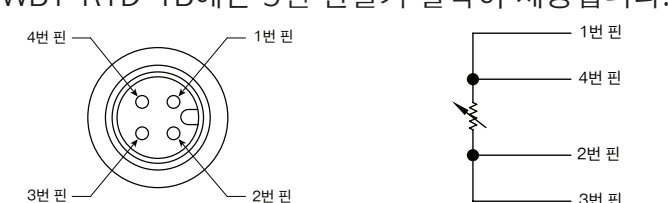

단말기 블록을 이용하면 핸들에서 플러그를 제거하여 쉽게 선을 처리할 수 있습니다. 아래 참조:

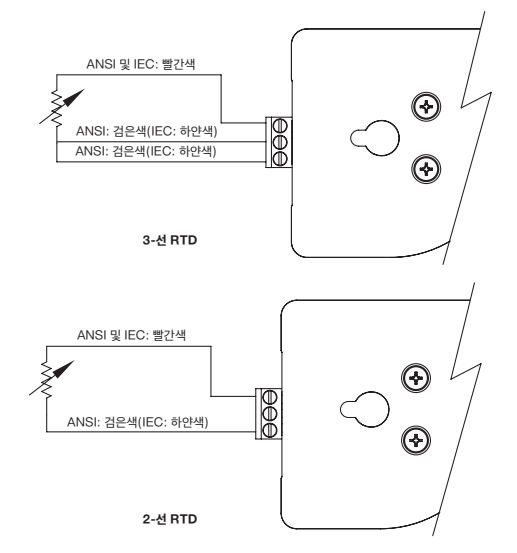

#### 추가 정보

UWBT 송신기 및 송신기의 용도에 관한 자세한 정보를 알아보시려면Omega웹사이트(www.omega.com/uwbt) 에 방문하여 전체 UWBT 매뉴얼을 다운로드하십시오.

Bluetooth®단어 마크 및 로고는 Bluetooth SIG, Inc. 소유의 등록 상표이며 Omega는 허가를 받고 이 마크를 사용합니다.

iOS는 미국 및 기타 국가의 Cisco 상표 또는 등록 상표이며 라이선스를 통해 Apple이 이용합니다. Android는 Google, Inc의 상표입니다.

기타 등록상표 및 상품명은 해당 소유주의 등록상표 및 상품명입니다.

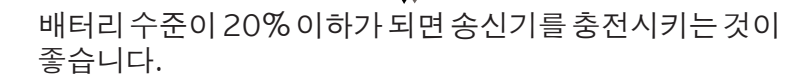

### 송신기 LED 표시 표

하드웨어

후면 라벨

송신기 도면

전원 스위치

DILI-B USB

기호가 표시되어 있습니다.

UWBT-TC-M12

FCC ID: T9JRN41-3

Serial No.

OMEGA ENGINEERING, INC.

|                                               | (LED에서 빨·<br>조명이 켜 | 간색과 도탄색<br>지는 경우) | 녹색   | A 1151 1161                                          |
|-----------------------------------------------|--------------------|-------------------|------|------------------------------------------------------|
| LED 상태                                        | 빨간색 LED<br>상태      | 노란색 LED<br>상태     | LED  | 중신기상태<br>                                            |
| 빨간색과 녹색 LED가 교대로 깜박이는 경우.                     | 깜박거림               | -                 | 깜박거림 | 센서 범위 이탈                                             |
| 빨간색과 녹색 LED가 교대로 깜박이는 경우.                     | 깜박거림               | -                 | 깜박거림 | 센서 열림                                                |
|                                               | 깜박거림               | -                 | -    | 로우 또는 하이 알람                                          |
|                                               | 깜박거림               | -                 | -    | 배터리 부족                                               |
| <br>녹색 LED가 1초마다 한 번씩 깜박이는 경우.                | -                  | -                 | 깜박거림 | 프로브에서 데이터 다운로드 중                                     |
| <br>녹색 LED가 3초마다 세 번씩 깜박이는 경우.                | -                  | -                 | 깜박거림 | 장치 페어링 됨/데이터 전송 중                                    |
| <br>녹색 LED가 3초마다 두 번씩 깜박이는 경우.                | -                  | -                 | 깜박거림 | 내부 로그온                                               |
| 녹색 LED가 3초마다 한 번씩 깜박이는 경우.                    | -                  | -                 | 깜박거림 | 송신기가 켜져 있고 센서에<br>연결되어 있지만 스마트 장치와<br>페어링되어 있지 않습니다. |
| 녹색 LED가 2분 동안 1초마다 한 번씩 깜박인<br>후 장치가 꺼지는 경우.  | 깜박거림               | -                 | -    | 장치 페어링되지 않음                                          |
| 녹색 LED가 2분 동안 1초마다 한 번씩 깜박인<br>후 장치가 정지하는 경우. | 깜박거림               | -                 | -    | 송신기 활성화 (페어링 대상 검색<br>중)                             |
| 빨간색과 녹색 LED가 함께 두 번 깜박인 후<br>꺼지는 경우.          | 깜박거림               | -                 | 깜박거림 | 송신기에 대한 공장 초기 설정이<br>재설치되었습니다.                       |
| <br>노란색 LED가 지속적으로 켜져 있는 경우.                  | -                  | 켜짐                | -    | 배터리 충전 중                                             |
| 노란색 LED가 1초마다 한 번씩 깜박이는 경우.                   | -                  | 깜박거림              | -    | 배터리 완벽하게 충전됨                                         |
| 녹색과 빨간색 LED가 ½초 동안 켜진 후 꺼지는<br>우.             | 켜짐                 | -                 | 켜짐   | 송신기에 전원이 연결되었습니다.                                    |
| 빨간색 LED가 ½초 동안 켜진 후 꺼지는 경우.                   | 켜짐                 | -                 | -    | 송신기에 전원이 연결되지<br>않았습니다.                              |
| 녹색 LED가 3회 깜박인 후 송신기가 꺼지는<br>경우.<br>          | -                  | -                 | 깜박거림 | 송신기의 전원이 연결<br>해제되었습니다.                              |
| 노란색과 빨간색 LED가 교대로 깜박이는 경우.                    | 깜박거림               | 깜박거림              | -    | 송신기의 내부 메모리가 가득<br>찼습니다.                             |

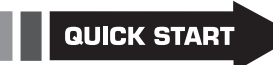

전체 제품 매뉴얼:

www.omega.com/manuals/manualpdf/M5417.pdf

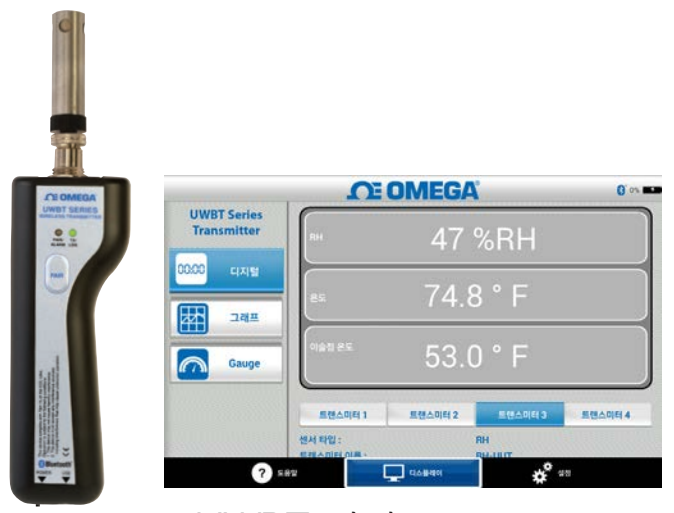

UWBT 시리즈 휴대용**Bluetooth<sup>®</sup>무선온도,습도,pH송신기시** 리즈 UWBT-TC UWBT-RTD UWBT-RH UWBT-PH

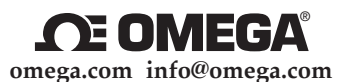

북미 서비스:

미국:

OMEGA Engineering, Inc., One Omega Dr. P.O. Box 4047, Stamford, CT 06905-0047 USA 수신자 요금 부담 전화: 1-800-826-6342 (미국 및 캐나다 전용) 고객 서비스: 1-800-622-2378 (미국 및 캐나다 전용) 엔지니어링 서비스: 1-800-872-9436 (미국 및 캐나다 전용) 전화: (203) 359-1660 팩스: (203) 359-7700 e-mail: info@omega.com

기타위치의경우에는omega.com/worldwide를방문하십시오.

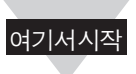

# 소프트웨어 참고 (iOS® & AndroidTM)

UWBT앱과송신기를연결했다고해서전송이활성화되는 것은 아닙니다. "디스플레이" 또는 "설정" 화면, 또는 데이터를로그하여Bluetooth<sup>®</sup>무선전송이활성화되도록 해야 합니다. 그렇지 않으면 2분 후에 송신기 페어링이 해제됩니다.

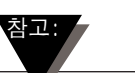

같은 송신기를 여러 스마트폰이나 태블릿에 페어링할 수없습니다.송신기의정보를다른태블릿에서보려면 UWBT 앱에서 송신기 페어링을 해제해야 합니다.

### 소프트웨어 (iOS)

최초 페어링 안내

UWBT 송신기와 통신을 시작하려면 Bluetooth 무선 통신을 통해 스마트 장치와 페어링해야 합니다. iOS 운영체제로 작동하는 장치는 UWBT 앱과 페어링하기 전에 iOS 설정 내에서 페어링해야 합니다. Android 장치는 UWBT 앱 내에서 페어링을 하면 됩니다.

스마트 장치 설정 메뉴 내 페어링(iOS만 해당):

- 1. UWBT 송신기를 켜십시오.
- 2. 송신기의 '페어링' 버튼을 2초 동안 누르고 있으면 센서가 디스커버리 모드로 작동합니다.
- 3. 스마트 장치의 설정 페이지로 이동하십시오.
- 4. Bluetooth® 무선 섹션을 선택하십시오.
- 5. Bluetooth® 무선 기능이 켜져 있는지 확인하십시오 - Bluetooth® 무선 슬라이더에 녹색 배경이 표시되어야 합니다.
- 6. Bluetooth® 무선 통신을 통해 연결할 장치를 터치하십시오.

| Pad 🕈                                 | 4:56 PM               | \$ 97% #   |
|---------------------------------------|-----------------------|------------|
| 실정                                    | Bluetooth             |            |
| > 에어플레인 모드                            | Bluetooth             |            |
| 😒 Wi-Fi Omega_Aruba                   | 84 C                  |            |
| 🚯 Bluetooth 🛛 🖞                       | UWBT-RH-PTF-1         | 연결 안 됨 🕕   |
|                                       | UWBT-RH-PTF-11        | 연결 안 됨 🕕   |
| 🕞 알림 센터                               | UWBT-RH-UUT-JF        | 연결 안 된 (1) |
| 🔁 제어 센터                               | UWBT-RTD-PTF-15       | 연결 안 됨 🕕   |
| 💟 방해금지 모드                             | UWBT-RTD-UUT          | 연결된 ①      |
| (a) gan (a)                           | UWBT-RTD-UUT-1        | 연결 안 됨 ①   |
|                                       | UWBT-TC-PTF-14        | . 연결 안 됨 🕕 |
|                                       | UWBT-TC-UUT           | 연결 안 됨 🕕   |
| ····································· | UWBT-pH               | 연결 안 됨 🕕   |
| 개인 정보 보호                              | UWBT-pH-PTF-11        | 연결 안 됨 ()  |
| Cloud                                 | John's Screaming iMac | 쌍으로 인경 안 팀 |
|                                       | UWBT-RTD-UUT-JF       | 쌍으로 연결 안 됨 |
| -<br>에모                               | 한제 안식 가능              |            |

UWBT 앱 내에서 페어링:

1. UWBT 송신기가 켜져 있고 스마트 장치에 대해 Bluetooth® 무선 통신이 설정되었는지 확인하십시오. 자세한 절차는 "스마트 장치 설정 메뉴 내 페어링 (iOS만 해당)"을 참조하십시오.

2

- 2. UWBT 앱을 여십시오.
- 3. UWBT 앱에서 '송신기 페어링 (Transmitter Pairing) 설정으로 이동하십시오.

## **OF OMEGA**

0

| Transmitter     | 트랜스미터 연결 확인 됨  | 연결하기 |
|-----------------|----------------|------|
| 트랜스미터 페어링       | 연결 된 트렌스미터 리스트 |      |
| 센서 설정           | 트렌스미터 리스트 확인 팀 |      |
| Alarms & Offset |                |      |
| 기록 설정           |                |      |
| 언어              |                |      |
| 초기 설정 복구        |                |      |
| 전체 설정 저장하기      |                |      |
|                 |                |      |
|                 |                |      |
|                 |                |      |

- 4. '검색된 장치(Discovered Devices)' 목록에서 연결하 고자 하는 송신기를 선택하십시오.
- 5. '페어링' 버튼을 클릭하십시오.
- 6. 데이터를 표시하고 기록할 준비가 되었습니다!

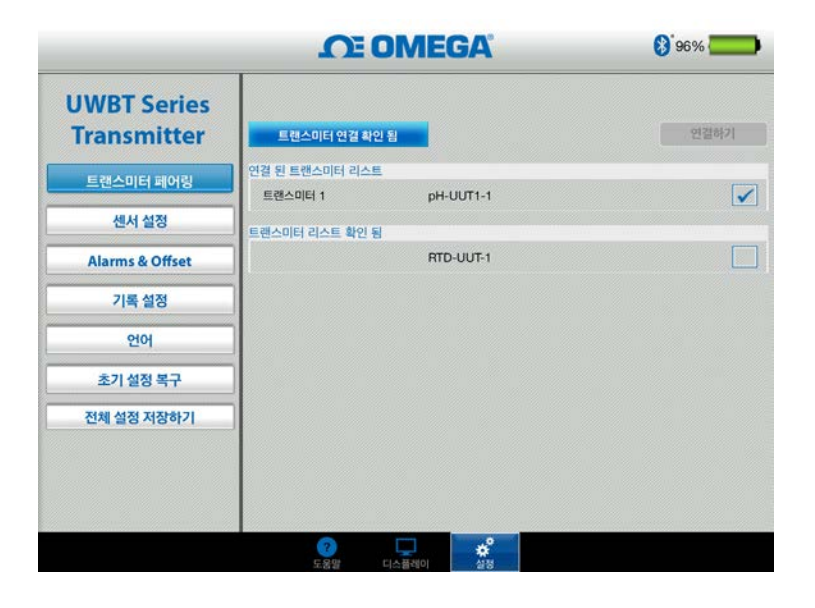

### 소프트웨어 (Android)

최초 페어링 안내

UWBT 송신기와 통신을 시작하려면 Bluetooth 무선 통신을 통해 스마트 장치와 페어링해야 합니다. UWBT 앱 내에서 페어링:

3

- 1. UWBT 송신기가 켜져 있는지 확인하십시오.
- 2. UWBT 앱을 여십시오.
- 3. UWBT 앱에서 '송신기 페어링 (Transmitter Pairing)' 설정으로 이동하십시오.
- 4. 송신기의 '페어링' 버튼을 2초 동안 누르고 있으면 센서가 디스커버리 모드로 작동합니다.

|                            | <b>OTE OMEGA</b> |      |
|----------------------------|------------------|------|
| UWBT Series<br>Transmitter | 트랜스미터 연결 확인 됨    | 연결하기 |
| 트랜스미터 페어링                  | 영경 된 토행스미터 리스토   |      |
| 센서 설정                      | 토현스미터 리스트 확인 팀   |      |
| Alarma & Officia           | имвт-рн-иит1-1   |      |
| Alarms & Offset            | UWBT-RTD-UUT-1   |      |
| 기록 설정                      | UWBT-TC-14360853 |      |
| 언어                         |                  |      |

- 5. '검색된 장치(Discovered Devices)' 목록에서 연결하고자 하는 송신기를 선택하십시오.
- 6. '페어링' 버튼을 클릭하십시오.
- 7. 스마트 장치가 송신기와 페어링할 것인지를 묻는 메시지를 표시합니다. '예'를 클릭하십시오. (이 메시지는 송신기와 처음 페어링할 때만 표시됩니다.)
- 8. 데이터를 표시하고 기록할 준비가 되었습니다!

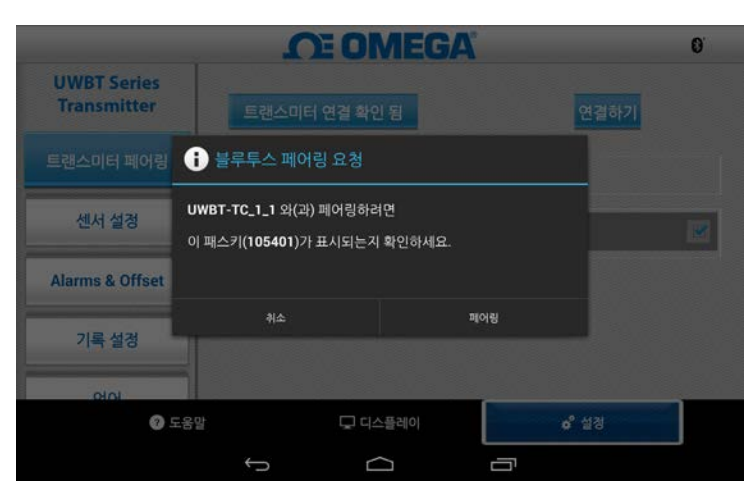

UWBT 장치가 연결된 후에는 "송신기 찾기" 버튼의 이름이 "송신기 분리하기"로 변경됩니다.

- 또한 선택한 새로운 송신기 옆에 있는 "선택" 버튼을 클릭하면 접속된 송신기를 전환할 수 있습니다. PC 앱은 송신기에서 자동으로 분리되어 새로운 송신기에 연결됩니다 참고:
- 검색된 송신기 중 어느 것에라도 접속할 수 있습니다.
- 송신기 이름 옆에 있는 "선택" 버튼을 클릭하면
- UWBT 송신기를 검색한 후에는 한 번에 단 1 개씩만 PC 앱과 연결할 수 있습니다.

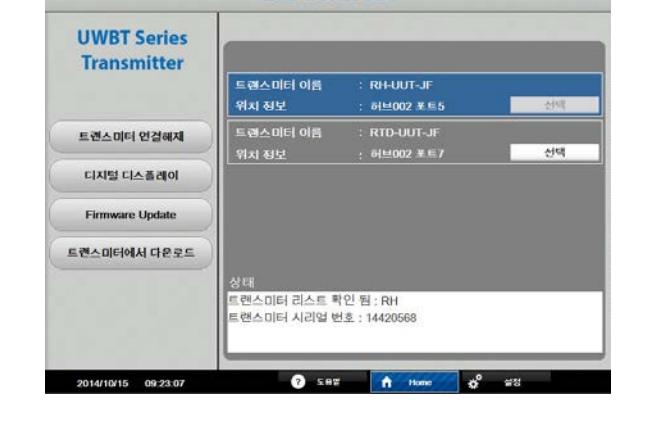

송신기 찾기: "송신기 찾기" 버튼을 클릭하면 PC의 USB 포트에 연결된 UWBT 송신기를 검색합니다. 검색할 수 있는 최대 UWBT 송신기 숫자는 4개입니다.

**OF OMEGA** 

00

- 4. 어플리케이션이 완전히 설치되면 컴퓨터 바탕화면에 바로가기가 생성되고 PC의 C: 드라이브에 "UWBT Libusb' 디렉토리가 생성됩니다. 이 디렉토리는 모든 UWBT 송신기 모델 드라이버를 담고 있습니다.
- 여십시오. 3. UWBT PC 앱 실행파일(.exe)을 클릭하고 작동하십시오. 어플리케이션과 드라이버가 자동으로 설치됩니다.
- 웹사이트(ftp://ftp.omega.com/public/ DASGroup/products/)에서 다운로드하십시오. 2. 다운로드가 완료되면 저장된 디렉토리를
- UWBT PC 어플리케이션을 컴퓨터에 설치하려면 다음 단계를 따르십시오. 1. 최신 UWBT PC 어플리케이션을 저희

PC 어플리케이션 설치

소프트웨어 (PC)

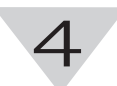